## Регистрация и авторизация

## УЧЕНИКА ДИСТАНЦИОННОЙ МЕДИЦИНСКОЙ ШКОЛЫ

Для регистрации на Платформе необходимо открыть браузер, ввести в адресную строку ccылку <u>https://futuredoc.minzdrav.gov.ru/</u>, нажать на кнопку «Зарегистрироваться» на Главной странице (см. рисунок 1) или в правом верхнем углу любой страницы Платформы (см. рисунок 2)

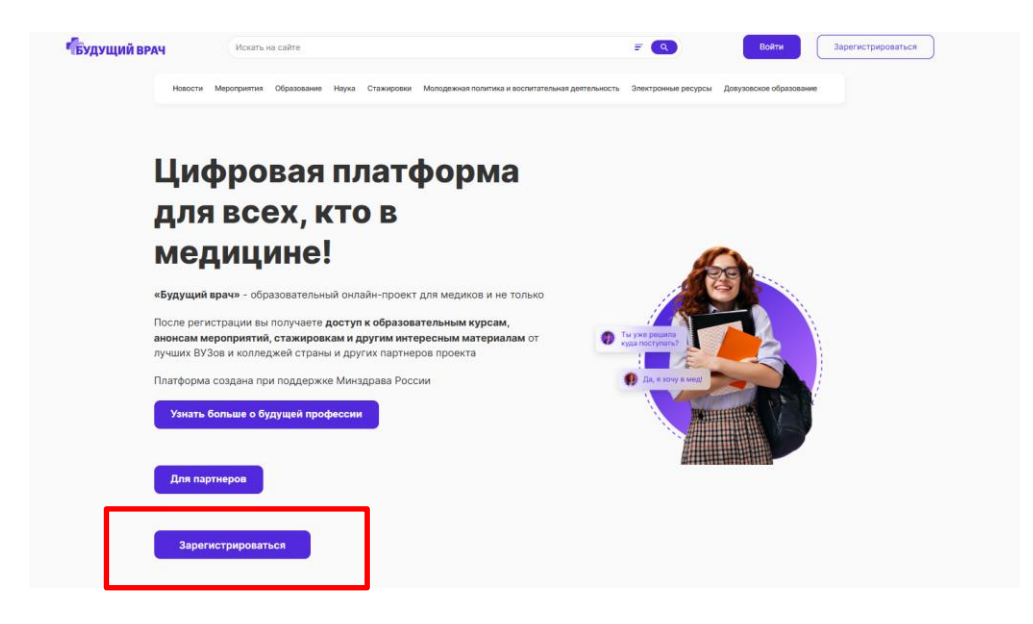

Рисунок 1. Главная страница. Регистрация на Платформе

| Будущий врач | УЩИЙ ВРАЧ |             | на сайте    |       |            |                                                   | <b>₽</b> (Q)        | Q Войти               |    | Зарегистрироваться |  |
|--------------|-----------|-------------|-------------|-------|------------|---------------------------------------------------|---------------------|-----------------------|----|--------------------|--|
|              | Новости   | Мероприятия | Образование | Наука | Стажировки | Молодежная политика и воспитательная деятельность | Электронные ресурсы | Довузовское образован | ие | )                  |  |

Рисунок 2. Верхняя часть страницы. Регистрация на Платформе

По нажатию на кнопку «Зарегистрироваться» открывается всплывающее окно «Создайте свой профиль» с выбранным типом учетной записи «Пользователь» (см. рисунок 3).

| Адрес электронно | ой почты                                |
|------------------|-----------------------------------------|
| Номер телефона   |                                         |
| +7 (900) 000-    | -00-00                                  |
| Пароль           | 8                                       |
|                  | Регистрация                             |
|                  | на <u>обработку персональных данных</u> |
| 🦳 Я согласен     |                                         |

Рисунок 3. Регистрация на Платформе

В открывшемся окне следует ввести адрес электронной почты, номер мобильного телефона и пароль. При корректном вводе вышеуказанных данных и нажатии на кнопку «Регистрация» на указанную электронную почту будет отправлено электронное письмо со ссылкой (см. рисунок 4), перейдя по которой пользователь завершает процесс регистрации на Платформе.

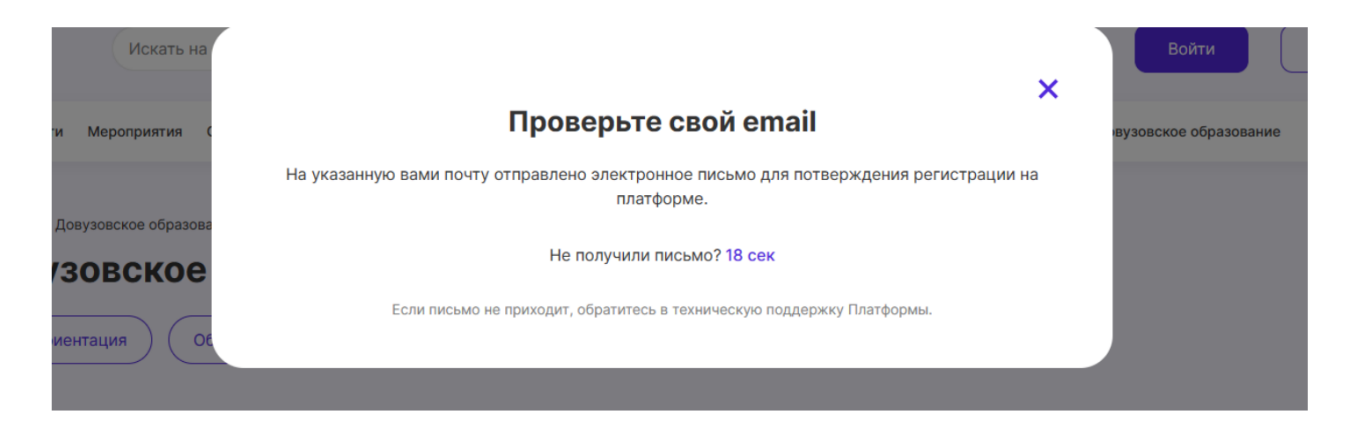

Рисунок 4. Регистрация на Платформе. Отправка письма для подтверждения регистрации

При первом входе в систему открывается страница личного кабинета пользователя (раздел «Профиль»), где необходимо заполнить все обязательные поля.

## ВНИМАНИЕ!

Если в школе уже создан медицинский класс, ученик должен указать статус «ШКОЛЬНИК» и выбрать из выпадающего списка организацию, в которой проходит обучение, для успешной верификации и предоставления доступа к курсу «Дистанционная медицинская школа» (см. рисунок 5)

Если в школе отсутствует медицинский класс, ученик вводит название организации самостоятельно.

| Статус *                                       | Регион *              |
|------------------------------------------------|-----------------------|
| Школьник                                       | Нижегородская область |
| Школа (место обучения) *                       | Номер класса •        |
| 114                                            | Не выбрано            |
| МБОУ СОШ 114<br>Средняя школа №1145, г. Москва |                       |
|                                                | Одноклассники         |

Рисунок 4. Регистрация на Платформе. Выбор статуса и прикрепление к организации